## 編集不可能なデータへの変換の方法

入力後、そのままのファイルではなく以下の手順で必ず編集不可能なデータに変換してから提出しましょう。 <u>(そのまま上書き保存した場合、編集可能な状態で提出してしまうことになりますので、注意しましょう。)</u>

「Microsoft Print to PDF」を使用した方法を紹介します。

## Microsoft Print to PDFでできること

Microsoft Print to PDFは、Windows10以降に標準装備された機能です。 編集可能なPDFデータを編集不可能なPDFデータに変換することができます。

Microsoft Print to PDFを使用した 再変換(PDF化)の方法 ①全ての入力・証明写真の挿入が完了したら、 PDF を書き出れ PDF を作成 全ての文字が枠内に入っていることを確認する。 (文字が多い場合、欄の右側に の印が出るので、よく確認してください。) 向3: ●自動 プリンター(N) 注釈と、 部数(C):1 印刷するべ ②「ファイル」→「印刷」の順にクリックする。 すべて(A) ▶ 詳細オフ ページサイズ ③プリンター選択画面より、「Microsoft Print to PDF」を選択し、 「Microsoft Print to PDF」を選択 3 「印刷」ボタンをクリックする。

④「印刷結果を名前を付けて保存」の画面より、保存したい場所の選択やファイル名を入力し保存する。

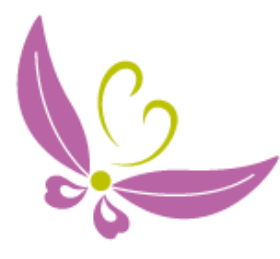